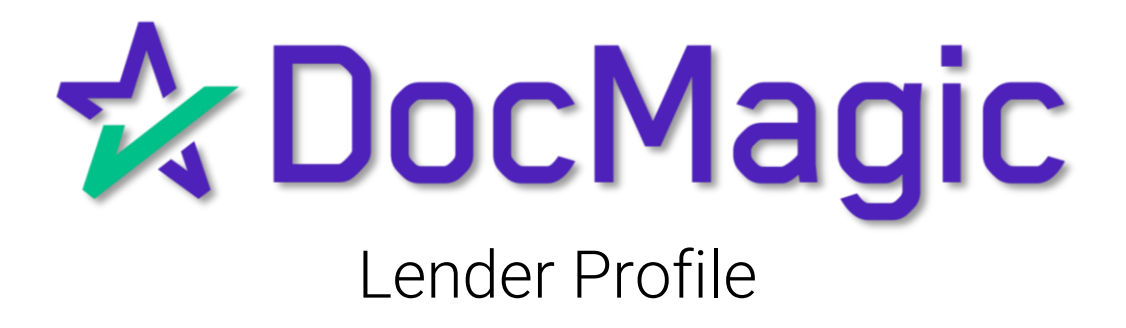

### Navigating to Lender Profile

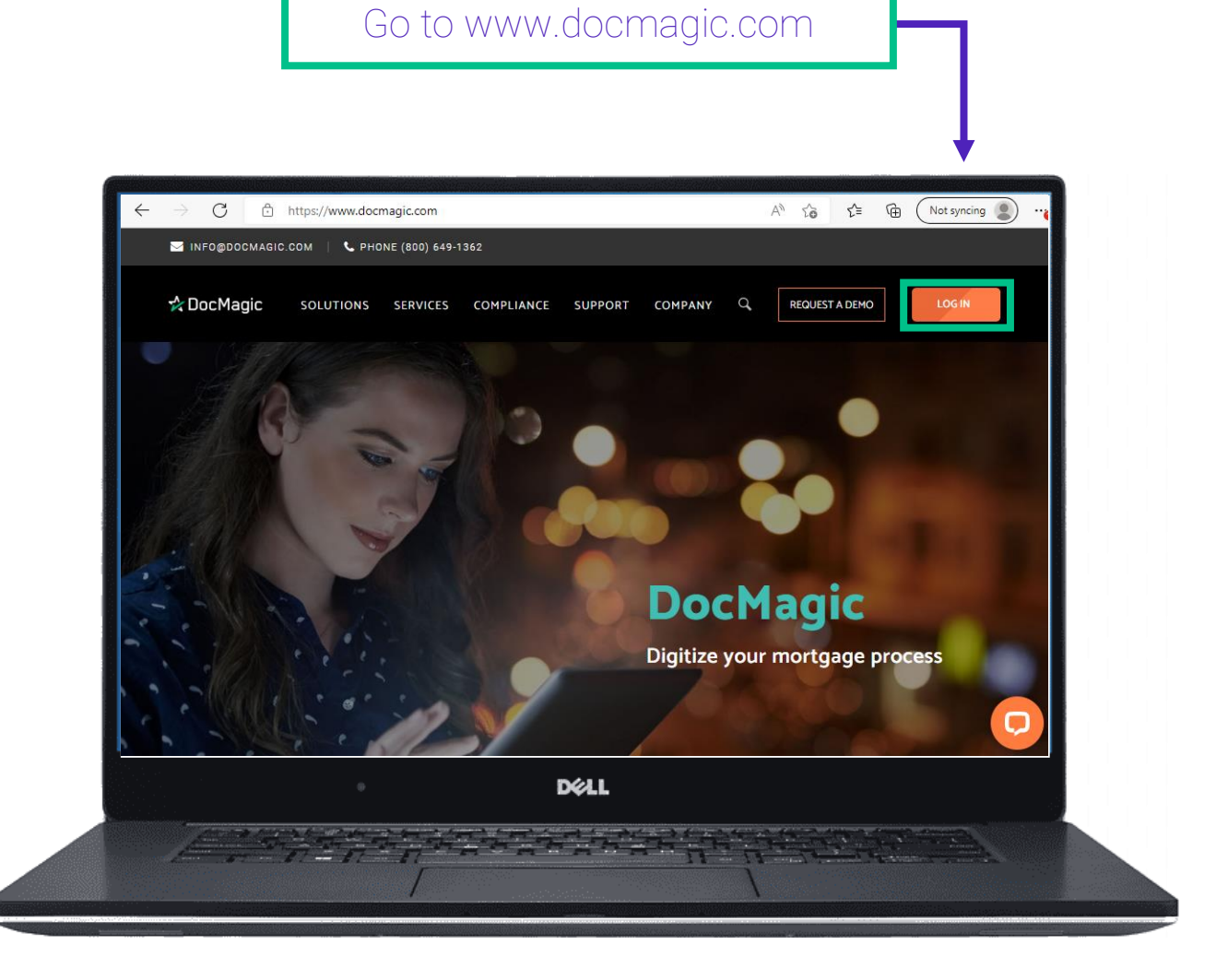

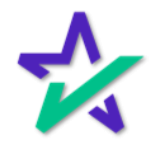

### Navigating to Lender Profile

| Login with<br>email ar<br>passwo | your<br>nd<br>rd.                                                                       |
|----------------------------------|-----------------------------------------------------------------------------------------|
|                                  | 300) 649-1362 <b>f y in ⊡ ⊠ LOG IN</b><br>SOLUTIONS SERVICES COMPLIANCE SUPPORT COMPANY |
|                                  | Log In<br>Hello! Sign into your DocMagic Account.                                       |
| by                               | rron@docmagic.com                                                                       |
|                                  |                                                                                         |
|                                  |                                                                                         |
|                                  | Click "LOG IN"                                                                          |

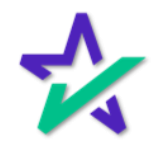

### Navigating to Lender Profile

Choose Lender Profile from the Dashboard

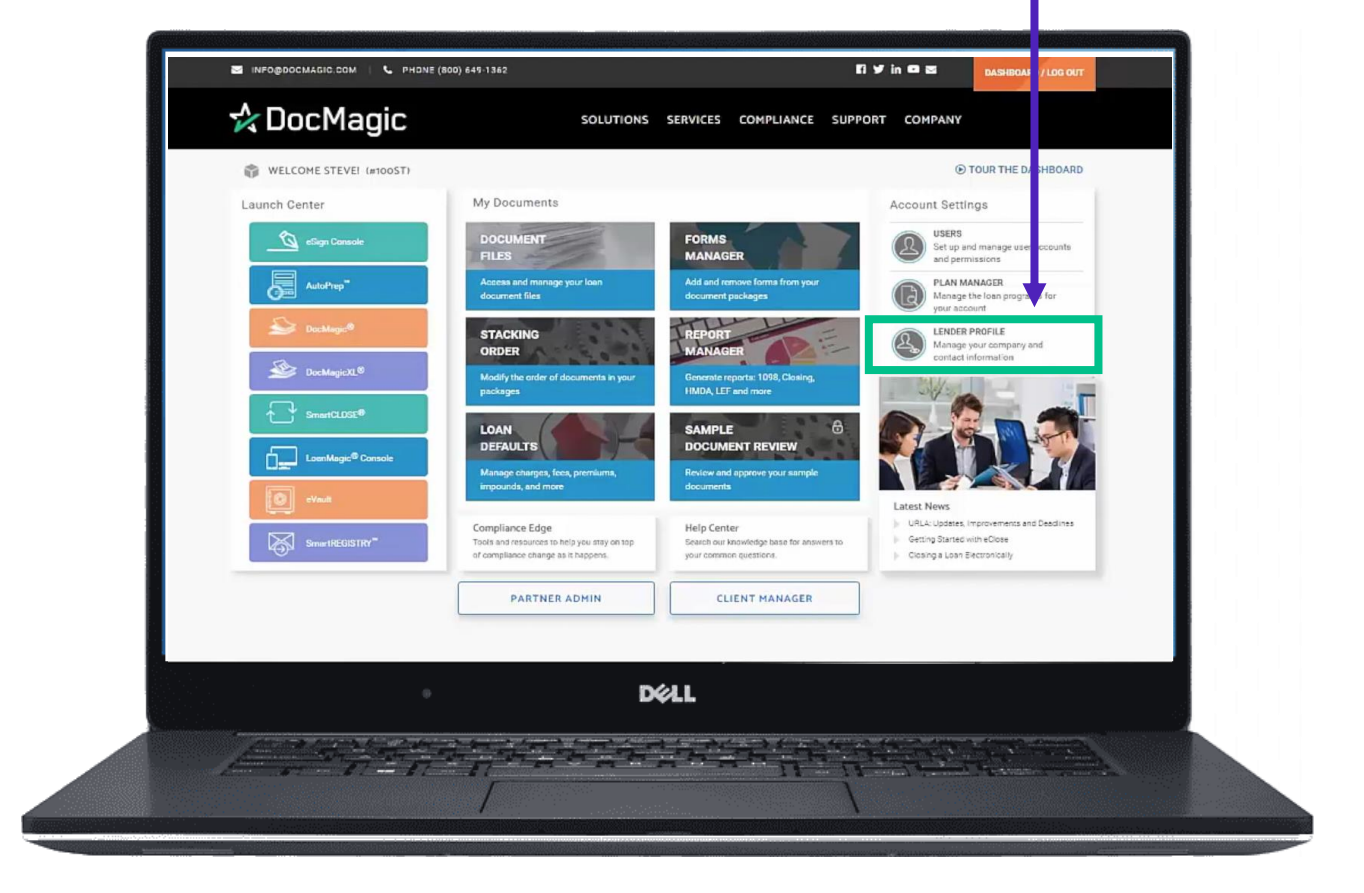

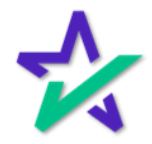

Lender

Updating the Lender information will be reflected throughout the forms where the Lender's information appears.

| S INFO@DOCMAGIC.COM   🥒 PHONE (800) 649-1362                                          |                          |                |                  | fሦin                    |           | DASHBOARD / LOG OUT |
|---------------------------------------------------------------------------------------|--------------------------|----------------|------------------|-------------------------|-----------|---------------------|
| 🛠 DocMagic                                                                            | SOLUTIONS SER            | RVICES CO      | OMPLIANCE        | SUPPORT                 | COMPANY   |                     |
| Lender Profile<br>The information below is used on all mortgage documentation. Please | verify and confirm the a | ocuracy of the | e information be | low <u>before</u> you o | continue. |                     |
| * Company Name:                                                                       | DSI TEST LENDER (ALAN D  | DAI)           |                  |                         |           |                     |
| * Address:                                                                            | 1800 WEST 213TH STREET   | Г              |                  |                         |           |                     |
| * City:<br>* State:                                                                   | CALIFORNIA               |                | ~                |                         |           |                     |
| * Zip:                                                                                | 90501                    |                |                  |                         |           |                     |
| * Phone:                                                                              | (800)649-1362            |                |                  |                         |           |                     |
| Fax:                                                                                  |                          |                |                  |                         |           |                     |
| * Org State:                                                                          | CALIFORNIA               |                | ~                | _                       |           |                     |
| * Org Type:                                                                           | A CALIFORNIA CORPORATI   | ION            | ~                |                         |           |                     |
|                                                                                       |                          |                |                  |                         |           |                     |
|                                                                                       | DELL                     |                |                  |                         |           |                     |

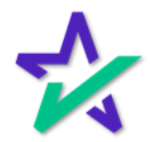

Beneficiary

The information entered here determines who will appear as the Beneficiary on Page 1 of the security instruments.

| SOLUTI              | ONS     | SERVICES       | COMPLIANCE | SUPPORT | COMPANY | DASHBOARD |
|---------------------|---------|----------------|------------|---------|---------|-----------|
|                     |         | Beneficia      | ry         |         |         |           |
| * Beneficiary Name: | DSI TES | T LENDER (ALAN | I DAI)     |         |         |           |
| * Address:          | 1800 W  | EST 213TH STRE | ET         |         |         |           |
| * City:             | TORRAN  | ICE            |            |         |         |           |
| * State:            | CALIFOR | RNIA           | ~          |         |         |           |
| * Zip:              | 90501   |                |            |         |         |           |
| * Org State:        | CALIFOR | RNIA           | ~          |         |         |           |
| Org Type:           | A CALIF | ORNIA CORPORA  | ATION      | ~       |         |           |
|                     |         |                |            |         |         |           |
|                     |         |                |            |         |         |           |
|                     | 8       |                | DELL       |         |         |           |

This is most often the lender.

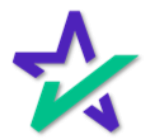

Loss Payee

The Loss Payee is the party to whom the claim from a loss is to be paid.

| sc         | OLUTIONS      | SERVICES       | COMPLIANCE | SUPPORT | COMPANY | DASHBOARD |
|------------|---------------|----------------|------------|---------|---------|-----------|
|            |               | Loss Paye      | ee         |         |         |           |
| * Name:    | DSI TEST LENI | DER (ALAN DAI) |            |         |         |           |
| Assignee:  |               |                |            |         |         |           |
| * Address: | 1800 WEST 21  | 3TH STREET     |            |         |         |           |
| * City:    | TORRANCE      |                |            |         |         |           |
| * State:   | CALIFORNIA    |                | ~          |         |         |           |
| *Zip:      | 90501         |                |            |         |         |           |
|            |               |                |            |         |         |           |
|            |               |                |            |         |         |           |
|            |               | •              | DØLL       |         |         |           |

Some examples of forms affected by changing this data, denoted by their DocMagic form codes, include: Hazard 8.LSR, GCI.MSC, RFCTIP.MSC, NOST.MSC

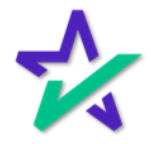

Make Payments To

This section informs the borrower where to mail their payments.

| UUTIONS       | SERVICES                                                         | COMPLIANCE                                                                                                    | SUPPORT                                                                                                    | COMPANY                                                                                                    | DASHBOARD                                                                                                    |
|---------------|------------------------------------------------------------------|----------------------------------------------------------------------------------------------------|----------------------------------------------------------------------------------------------------|----------------------------------------------------------------------------------------------------|----------------------------------------------------------------------------------------------------|
|               | Make Paymer                                                      | nts To:                                                                                                    |                                                                                                    |                                                                                                    |                                                                                                    |
| DSI TEST LENI | DER (ALAN DAI)                                                   |                                                                                                    |                                                                                                    |                                                                                                    |                                                                                                    |
| 1800 WEST 21  | 3TH STREET                                                       |                                                                                                    |                                                                                                    |                                                                                                    |                                                                                                    |
| TORRANCE      |                                                                  |                                                                                                    |                                                                                                    |                                                                                                    |                                                                                                    |
| CALIFORNIA    |                                                                  | ~                                                                                                    |                                                                                                    |                                                                                                    |                                                                                                    |
| 90501         |                                                                  |                                                                                                    |                                                                                                    |                                                                                                    |                                                                                                    |
|               |                                                                  |                                                                                                    |                                                                                                    |                                                                                                    |                                                                                                    |
|               |                                                                  |                                                                                                    |                                                                                                    |                                                                                                    |                                                                                                    |
|               |                                                                  | 844                                                                                                    |                                                                                                    |                                                                                                    |                                                                                                    |
|               | DSI TEST LENI<br>1800 WEST 21<br>TORRANCE<br>CALIFORNIA<br>90501 | DUTIONS SERVICES<br>Make Paymer<br>DSI TEST LENDER (ALAN DAI)<br>1800 WEST 213TH STREET<br>TORRANCE<br>CALIFORNIA<br>90501 | DUTIONS SERVICES COMPLIANCE<br>Make Payments To:<br>DSI TEST LENDER (ALAN DAI)<br>1800 WEST 213TH STREET<br>TORRANCE<br>CALIFORNIA<br>90501 | NUTIONS SERVICES COMPLIANCE SUPPORT     Make Payments To:     DSI TEST LENDER (ALAN DAI)     1800 WEST 213TH STREET     TORRANCE     90501 | NUTIONS SERVICES COMPLIANCE SUPPORT COMPANY     Make Payments To:   DSI TEST LENDER (ALAN DAI)   1800 WEST 213TH STREET   TORRANCE   90501 |

Some examples of forms affected by changing this data, denoted by their DocMagic form codes, include: Payment.LSR, SRVLET.MSC

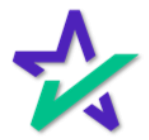

When Recorded Mail To

Updating this section will affect the Security Instruments.

| sc         | DLUTIONS     | SERVICES       | COMPLIANCE | SUPPORT | COMPANY | DASHBOARD |
|------------|--------------|----------------|------------|---------|---------|-----------|
|            | ٧            | Vhen Recorded, | Mail To:   |         |         |           |
| * Name:    | DSI TEST LEN | DER (ALAN DAI) |            |         |         |           |
| * Address: | 1800 WEST 21 | 3TH STREET     |            |         |         |           |
| * City:    | TORRANCE     |                |            |         |         |           |
| * State:   | CALIFORNIA   |                | ~          |         |         |           |
| * Zip:     | 90501        |                |            |         |         |           |
|            |              |                |            |         |         |           |
|            |              |                |            |         |         |           |
|            |              |                |            |         |         |           |
|            |              | •              | DØLL       | 6       |         |           |

This section will show where to mail the recorded documents after they have been signed and recorded.

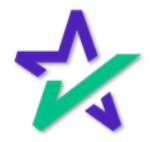

Trustee

Updating this section will affect forms with Trustee information on them.

| SOLUTION                   | S SERVICES     | COMPLIANCE | SUPPORT | COMPANY | DASHBOARD |
|----------------------------|----------------|------------|---------|---------|-----------|
|                            | Trustee        |            |         |         |           |
| * Use Title Co as Trustee? | ● Yes ○ No     |            |         |         |           |
| * Name:                    |                |            |         |         |           |
| * Street:                  |                |            |         |         |           |
| * City:                    |                |            |         |         |           |
| * State:                   | ALASKA         | ```        | /       |         |           |
| Zip:                       |                |            |         |         |           |
| * Org State:               | Select a State | `          | /       |         |           |
| Org Type:                  |                |            | ~       |         |           |
|                            |                |            |         |         |           |
|                            | 0              | DØLL       |         |         |           |

Clicking "Yes" for "Use Title Co. as Trustee" will default the Title Company's information as the Trust on the Security instruments. Clicking "No" will allow you to enter a Trustee.

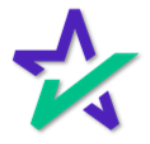

### Licensing Information

|     | Updat<br>whe     | ing this ir<br>ere the H | nformation<br>UD Mortg | n will affe<br>age ID # i | ct FHA fo<br>s required | rms<br>1. |
|-----|------------------|--------------------------|------------------------|---------------------------|-------------------------|-----------|
|     |                  |                          |                        |                           |                         |           |
|     | SOLUTIONS        | SERVICES                 | COMPLIANCE             | SUPPORT                   | COMPANY                 | DASHBOARD |
|     |                  | Licensing/Ident          | ification              |                           |                         |           |
| HUD | Mortgage ID #:   |                          |                        |                           |                         |           |
|     | VA ID #:         |                          |                        |                           |                         |           |
|     | MERS Org ID #:   |                          |                        |                           |                         |           |
|     | Regulated By:    | Select a Regulato        | ry Agency              | ~                         |                         |           |
| г   | ax Service ID #: |                          |                        |                           |                         |           |
|     |                  |                          |                        |                           |                         |           |
|     |                  |                          |                        |                           |                         |           |
|     |                  |                          |                        |                           |                         |           |
|     |                  |                          | Déi                    | L                         |                         |           |

Some examples of forms affected by changing this data, denoted by their DocMagic form codes, include: RECCHG.LSR, ONETIME.LSR, and ENDREQ.LSR

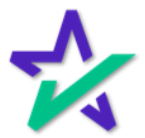

### Licensing Information

|       | Upd<br>forms  | ating this<br>and any | s informat<br><sup>,</sup> forms rea | ion will a<br>quiring a | ffect the \<br>case num | /A<br>hber. |
|-------|---------------|-----------------------|--------------------------------------|-------------------------|-------------------------|-------------|
|       |               |                       |                                      |                         |                         |             |
| so    | OLUTIONS      | SERVICES              | COMPLIANCE                           | SUPPORT                 | COMPANY                 | DASHBOARD   |
|       |               | Licensing/Ident       | ification                            |                         |                         |             |
| HUD M | ortgage ID #: |                       |                                      |                         |                         |             |
|       | VA ID #:      |                       |                                      |                         |                         |             |
| ME    | ERS Org ID #: |                       |                                      |                         |                         |             |
| R     | Regulated By: | Select a Regulato     | ry Agency                            | ~                       |                         |             |
| Tax   | Service ID #: |                       |                                      |                         |                         |             |
|       |               |                       |                                      |                         |                         |             |
|       |               |                       |                                      |                         |                         |             |
|       |               |                       |                                      |                         |                         |             |

Some examples of forms affected by changing this data, denoted by their DocMagic form codes, include: GCI.MSC, CD.DSC along with the VA Security Instrument

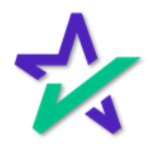

### Licensing Information

The MERS ORG ID # is a seven-digit number assigned to a lender by the Mortgage Electronic Recording System (MERS). This is only for lenders using the MERS system. DASHBOARD SOLUTIONS SERVICES COMPLIAN(E SUPPORT COMPANY Licensing/Identification HUD Mortgage ID #: VA ID #: MERS Org ID #: Regulated By: Select a Regulatory Agency v Tax Service ID #: DELL

> DocMagic uses this number in conjunction with a loan number that consists of at least 10 digits to create the MERS number.

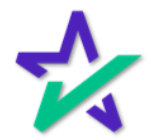

### Licensing Information

| reg               | Use the drop down to indicate what<br>ulatory agency your company falls under. |
|-------------------|--------------------------------------------------------------------------------|
|                   |                                                                                |
| SOLUTIONS         | SERVICES COMPLIANCE SUPPORT COMPANY DASHBOARD                                  |
|                   | Licensing/Identification                                                       |
| HUD Mortgage ID # |                                                                                |
| VA ID #           |                                                                                |
| MERS Org ID #     |                                                                                |
| Regulated By      | Select a Regulatory Agency                                                     |
| Tax Service ID #  |                                                                                |
|                   | 1                                                                              |
|                   |                                                                                |
|                   | DØLL                                                                           |
|                   |                                                                                |
|                   |                                                                                |
|                   | A Federal Tax Identification number                                            |
|                   | used to identity a business entity.                                            |

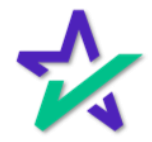

### Additional Licensing

| Add ac<br>by            | dditional licenses for your account clicking on the "Add a License". |      |
|-------------------------|----------------------------------------------------------------------|------|
|                         |                                                                      |      |
| SOLUTIONS               | SERVICES COMPLIANCE SUPPORT COMPANY DASHBO                           | DARD |
|                         | Additional Licenses                                                  |      |
| State                   | License Type License #                                               |      |
| ALASKA 🗸 Select         | Add a License                                                        |      |
| UC                      | CD Provider Credentials                                              |      |
| GSE User Nan            | ne Password Seller ID                                                |      |
| Fannie Mae: aland@docma | agic.c                                                               |      |
| Freddie Mac:            |                                                                      |      |
|                         |                                                                      |      |

Various license types can be added for all 50 states.

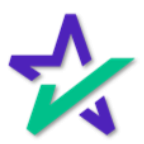

### Additional Licensing

| Use the dropdown box to select the state, license    |
|------------------------------------------------------|
| type and then add license number in the field above. |

| so           | LUTIO | NS SER'           | VICES     | COMPLI       | IANCE | SUPPORT   | СОМР | ANY | DASHBOA | RD |
|--------------|-------|-------------------|-----------|--------------|-------|-----------|------|-----|---------|----|
| State        |       | Addit<br><i>L</i> | ional Lic | enses<br>ype |       | License # |      |     |         |    |
| ALASKA       | ~     | Select a Licen    | se Type   |              | ~     |           | ×    |     |         |    |
|              |       | <u>Add</u>        | a Licens  | <u>se</u>    |       |           |      |     |         |    |
|              |       | UCD Pro           | vider Cr  | edentials    |       |           |      |     |         |    |
| GSE          | Us    | er Name           | Pas       | ssword       |       | Seller ID |      |     |         |    |
| Fannie Mae:  | aland | @docmagic.c       |           |              |       |           |      |     |         |    |
| Freddie Mac: |       |                   |           |              |       |           |      |     |         |    |
|              |       |                   |           |              |       |           |      |     |         |    |
|              |       |                   |           |              | Déll  |           |      |     |         |    |

If a form requires the state license for where the subject property is located, DocMagic will use this information.

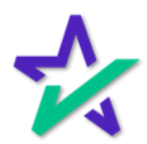

### Additional Licensing

| Clicking     | g on the "       | X" remove:        | s a previous | sly added l       | icense.   |
|--------------|------------------|-------------------|--------------|-------------------|-----------|
|              |                  |                   |              |                   |           |
|              |                  |                   |              |                   |           |
|              |                  |                   |              |                   |           |
|              | 1977             |                   |              | Vienes Colores In |           |
| SOL          | UTIONS SER       | VICES COMPLI      | ANCE SUPPORT | COMPANY           | DASHBOARD |
|              | ٥ddit            | ional Licenses    |              |                   |           |
| State        | L                | icense Type       | License #    | <b>↓</b>          |           |
| ALASKA       | ✓ Select a Licen | se Туре           | ▶            | ×                 |           |
|              | Add              | <u>a License</u>  |              |                   |           |
|              |                  |                   |              |                   |           |
|              | UCD Pro          | vider Credentials |              |                   |           |
| GSE          | User Name        | Password          | Seller ID    |                   |           |
| Fannie Mae:  | aland@docmagic.c | •••••             |              |                   |           |
| Freddie Mac: |                  |                   |              |                   |           |
|              |                  |                   |              |                   |           |
|              |                  |                   |              |                   |           |
|              |                  |                   | 141          |                   |           |

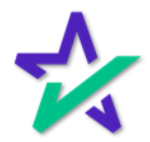

UCD Provider Credentials

Customers using our UCD solution can enter their Fannie Mae and Freddie Mac login credentials in the Lender Profile and have them default when using our UCD creation and delivery solution.

| SOI                                       | UTIONS SER                                 | ICES COMPLIA                                            | NCE SUPPOR | τ company | DASHBOARD |
|-------------------------------------------|--------------------------------------------|---------------------------------------------------------|------------|-----------|-----------|
| <i>State</i><br>ALASKA                    | Addit<br>L<br>Select a Licen<br><u>Add</u> | ional Licenses<br>icense Type<br>se Type ~<br>a License | License #  | ] ×       |           |
| <i>GSE</i><br>Fannie Mae:<br>Freddie Mac: | UCD Pro<br>User Name<br>aland@docmagic.c   | vider Credentials Password                              | Seller ID  |           |           |

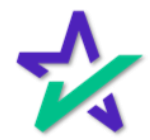

### Miscellaneous

|      | Select<br>If left k | whether<br>plank, you | your comp<br>u can choos | any serv<br>se on a lo | ices loans<br>ban-by-loai | n or not.<br>In basis. |
|------|---------------------|-----------------------|--------------------------|------------------------|---------------------------|------------------------|
|      |                     |                       |                          |                        |                           |                        |
|      |                     | 9877 M.               |                          |                        |                           |                        |
| SOLU | UTIONS              | SERVICES              | COMPLIANCE               | SUPPORT                | COMPANY                   | DASHBOARD              |
|      |                     | Miscellane            | bus                      |                        |                           |                        |
| A    | Able to Serv        | rice Loans? Se        | ect an Option 🗸          |                        |                           |                        |
|      | Recordi             | ing County:           |                          |                        |                           |                        |
|      | Perl                | Diem Days: 🍥 :        | 365 ○ 360                |                        |                           |                        |
| * In | npound Cus          | shion Mos.: 2         |                          |                        |                           |                        |
|      | * PMI Cus           | shion Mos.: 0         |                          |                        |                           |                        |
|      |                     | * Required fi         | elds                     |                        |                           |                        |
|      |                     |                       |                          |                        |                           |                        |
|      |                     | •                     | D                        | ¢LL                    |                           |                        |
|      |                     |                       |                          |                        |                           |                        |
|      |                     |                       |                          |                        |                           |                        |
|      |                     | lfa                   | applicable, e            | enter the              | county                    |                        |
|      |                     | whe                   | re the loans             | s will be r            | ecorded.                  |                        |

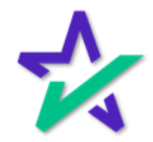

#### Miscellaneous

| The number of days a lenger when calculating per                                                                                                    | der uses to represent one<br>r diem or prepaid interest. |
|----------------------------------------------------------------------------------------------------|----------------------------------------------------------|
|                                                                                                    |                                                          |
| SOLUTIONS SERVICES COMPLIANCE                                                                                                    | SUPPORT COMPANY DASHBOARD                                |
| Miscellaneous<br>Able to Service Loans? Select an Option ~<br>Recording County:<br>Per Diem Days:  365 360<br>* Impound Cushion Mos.: 2<br>* PMI Cushion Mos.: 0<br>* Required fields |                                                          |
|                                                                                                    | ¢LL                                                      |

This tells DocMagic how many additional impound installments are needed to calculate to establish a reserve or cushion that protects the lenders against missed escrow payments. This number cannot exceed 2.

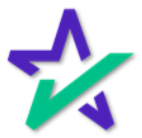

### Miscellaneous

|    | This number indicates how many additional months are to be collected to establish a reserve or cushion. |         |         |           |  |  |  |  |  |  |  |
|----|----------------------------------------------------------------------------------------------------|---------|---------|-----------|--|--|--|--|--|--|--|
|    |                                                                                                    |         |         |           |  |  |  |  |  |  |  |
| so | LUTIONS SERVICES COMPLIANCE                                                                             | SUPPORT | COMPANY | DASHBOARD |  |  |  |  |  |  |  |
|    | Miscellaneous                                                                                           |         |         |           |  |  |  |  |  |  |  |
|    | Recording County:                                                                                       |         |         |           |  |  |  |  |  |  |  |
| *  | Impound Cushion Mos.: 2                                                                                 |         |         |           |  |  |  |  |  |  |  |
|    | * PMI Cushion Mos.: 0 * Required fields                                                                 |         |         |           |  |  |  |  |  |  |  |
|    | • D                                                                                                    | 6LL     |         |           |  |  |  |  |  |  |  |

This is normally set to "0".

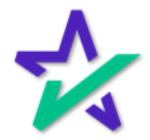

### Saving Changes

When complete, you MUST click finished at the bottom and return to the dashboard for your changes to take place.

| 🛧 DocMagic | SOLUTIONS SERVICES COMPLIANCE SUPPORT     | COMPANY DASHBOARD |
|------------|-------------------------------------------|-------------------|
|            | Freddie Mac:                              |                   |
|            | Miscellaneous                             |                   |
|            | Able to Service Loans? Select an Option ~ |                   |
|            | Recording County:                         |                   |
|            | Per Diem Days: 🖲 365 🔿 360                |                   |
|            | * Impound Cushion Mos.: 2                 |                   |
|            | * PMI Cushion Mos.: 0                     |                   |
|            | * Required fields                         |                   |
|            |                                           |                   |
|            |                                           |                   |
|            | DELL                                      |                   |

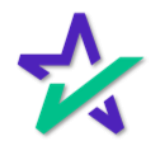

#### DocMaster & DMO

If the lender only needs to be different for a single loan, use the Alternate Lender feature in DocMagic online or your loan origination software of choice.

|      | Open Save<br>Data Capture  | Audit Details         | APR Sect32 Impound     | Process View<br>Generate | Email Appraisal UC<br>Delivery | CD Collaboratio | n eSign LoanMagic |
|------|----------------------------|-----------------------|------------------------|--------------------------|--------------------------------|-----------------|-------------------|
|      |                            |                       |                        |                          |                                |                 | A DocMagic        |
| - 1  | Borrowers/Sellers Property | Terms Providers/Liens | Charges/Fees Prepaids/ | n bounds Underwinting    | g GFE HUD-1 Closing            |                 |                   |
| - 1  | Loan Stage                 | ~                     |                        | L                        | Application Date               | 31              |                   |
| 1    | Loan Program               | 1000                  |                        | Add                      | Pre-Z Send Date                | 31              |                   |
| - 1  | Alternate Lender           |                       |                        | V 🖸 Add                  | Estimate Issue Date            | 31              |                   |
| - 1  | Transfer To                |                       |                        | 1991                     | Est. Available Through         | 31              | ~ ~               |
| - 1  | Broker Name                | ~                     | Channel                | ~                        | Rate Lock Date                 | 51              | Dava              |
| - 1  | Origination                | ~                     |                        |                          | Rate Available Thru            | 12<br>11        | v v               |
| - 1  | Loan Rep                   | ~                     | Branch                 | ~                        | Lock Days Prior to Close       | Last Disc. APR  |                   |
|      | Loan Type                  | ~                     | Business Use           |                          | CD/Re-disc Date/Method         | 31              | ~                 |
| ' In | Loan Purpose               | ~                     | Same Lender            |                          | CD/Re-disc Rec'd Date          | 31              |                   |
| - 1  | Туре                       | 1.0                   | Program                | 100                      | Document Date                  | 31              |                   |
| - 1  | Lien Position              | ~                     | Simultaneous?          |                          | Closing Date                   | 31              |                   |
| - 1  | Loan Number                |                       | MERS #                 |                          | Signing Date                   | 31              |                   |
|      | MIC / Agency #             | Section               | Case # Assigne         | d 🔝                      | Disbursement Date              | 31              |                   |
|      | Loan Identifiers           |                       |                        | a,                       |                                | ED              |                   |
|      |                            |                       |                        |                          |                                |                 |                   |

Please note that updates to the Lender Profile apply to the entire account – not just one loan.

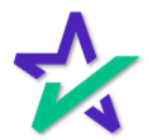

#### DocMaster & DMO

If you would like to see what forms are affected by updating your lender profile, download, and install DocMaster software here:

https://www.docmagic.com/download/docmaster

| ✓ INFO@DOCMAGIC.COM                                     | 52                                  |                      |               |
|---------------------------------------------------------|-------------------------------------|----------------------|---------------|
| 🛠 DocMagic                                              | SOLUTIONS                           | SERVICES             | COMPLIANCE    |
| DOCMASTER                                               |                                     |                      |               |
| To view, print or email a set of documents (*.dbk), dow | wnload and install DocMaster by t   | following the instru | ctions below. |
| Complete Install:                                       |                                     |                      |               |
| 1. Click on the <i>Begin Download</i> button to downloa | d DocMaster.                        |                      |               |
| 2. After downloading the program, navigate to the       | path in which the file was saved.   |                      |               |
| 3. Double-click the <i>docmaster4580.exe</i> icon. Doch | Master will then install automatica | lly.                 |               |
| 4. Once installed, simply click the new DocMaster       | icon to launch the program.         |                      |               |
|                                                         |                                     | Download             |               |
|                                                         | DØLL                                |                      |               |
|                                                         |                                     |                      |               |
|                                                         |                                     |                      |               |
| Click                                                   | "Download".                         |                      |               |

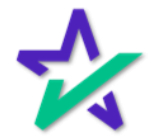

### DocMaster & DMO

Processing in the DBK format in DocMagic Online will make the forms appear in the DocMaster software for review.

| Open Save<br>Data Capture                                                                                                    | Audit O Proce                                                                                                    | SS Worksheet #1 (SAM<br>General Options<br>Package Type: Initial Disclorum<br>File Format. Acobe PC | PLE) i queued for processing.                                  |                                                                                             | Sign LoanMagic                                               |
|----------------------------------------------------------------------------------------------------|----------------------------------------------------------------------------------------------------|----------------------------------------------------------------------------------------------------|----------------------------------------------------------------|---------------------------------------------------------------------------------------------|--------------------------------------------------------------|
| Description         Description           0.3         Closing Costs Paid at Closing           Code         Description           0.1         Sales Price of Any Personal P           0.3         Closing Costs Paid at Closing           code         Description           0.3         Closing Costs Paid at Closing           code         Description           0.4         Description           0.5         Description | Type Messag<br>WARNING Docume<br>WARNING Deficient<br>WARNING Setteme<br>WARNING Only ess<br>mortgap<br>WARNING Purchas<br>WARNING Purchas<br>WARNING Intent to<br>WARNING Intent to<br>WARNING Transfer<br>MESSAGE Workshe |                                                                                                    | Eds.                                                           | pry Det<br>Alidation<br>Al-TRID<br>Alidation-Service<br>Alidation<br>Alidation<br>Alidation | Amount<br>Amount<br>Amount<br>S250,000 00                    |
| 03 Existing Lean(s) Assumed or<br>CALCULATION<br>Description<br>Total Paid by or on Behalf of Borrower<br>Total Paid by or on Behalf of Borrower<br>Cash to Clease Fromt?0 Borrower                                                                                                    |                                                                                                    | Additional Services DSI to Print and Deliver Ficod Certification MERS Registration Proces           | Enter Delivery Information Life of Loan?     Yes No     Cancel |                                                                                             | \$100.00<br>Amount<br>\$250.0000<br>\$100.00<br>\$249.000.00 |

Close DocMaster and update the lender profile by following the instructions in the previous slides.

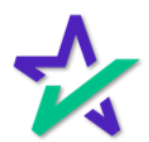

#### DocMaster & DMO

In DocMagic Online, click on "Services" in the upper left of the software and drop down to "Get Updates".

| 🛠 Doct    | Magic   |                          |        |              |               |         |              |        |             |         |            |          |     |              |
|-----------|---------|--------------------------|--------|--------------|---------------|---------|--------------|--------|-------------|---------|------------|----------|-----|--------------|
| File Edit | Servi   | ices Tools Help          |        |              |               |         |              |        |             |         |            |          |     |              |
|           |         | Forms                    |        | a            | 26            | 32      | S            | 6      |             |         | 0          | 1        | _0  | e            |
| Open      |         | Audit Worksheet          | Ctrl+A | t Details    | APR S         | Sect32  | Impound      | Proc   | ess View    | En      | nail App   | raisal   | UCD | Collabo      |
|           |         | Loan Details             | Ctrl+E |              | Audit         |         |              | G      | enerate     |         | De         | livery   |     |              |
|           | -       | Process Documents        | Ctrl+P |              |               |         |              |        |             |         |            |          |     |              |
| Conorol   |         | Document Checklist       |        |              |               | -       | -            |        |             |         |            |          | 1   |              |
| General   |         | View Documents           |        | viders/Liens | Charges       | /Fees   | Prepaids/imp | oounds | Underwritin | g GFE   | HUD-1      | Closing  |     |              |
| Gener     | n       | eDelivery Service        |        |              |               |         |              |        |             | Dates & | Times      |          |     |              |
| Los       |         | Recently Processed Packa | es     | ~            |               |         |              |        |             | Applic  | ation Date | 9        |     |              |
| Loa       | 9       | Register MERS Loan       |        |              |               |         |              | v 🔽    | Add         | Pre-Z   | Send Date  | 9        |     |              |
| Alte      | 9       | Flood Check              |        |              |               |         |              | ~      | Add         | Estima  | ate Issue  | Date .   |     |              |
| Tra       | ar I    | Get Updates              | Ctrl+R |              |               |         |              |        | $\sim$      | EST. AV | allable II | nrougn   |     |              |
| Dee       |         |                          |        |              | Channa        |         |              |        |             | Intent  | to Procee  | d Date   |     |              |
| Bro       | oker N  | ame                      |        | ~            | Channe        |         |              |        | ~           | Rate L  | ock Date.  |          |     |              |
| Ori       | ginatio | on                       |        | $\sim$       |               |         |              |        |             | Rate A  | wailable T | ĥru      |     |              |
| Loa       | an Rej  | <u>p</u>                 |        | ~            | <b>Branch</b> |         |              |        | ~           | Lock D  | ays Prior  | to Close |     | Last Disc. A |
| Loa       | an Typ  | e                        |        | ~            | 🗌 Busi        | iness U | lse          |        |             | CD/Re   | -disc Dat  | e/Method |     |              |
| Loa       | an Pur  | rpose                    |        | ~            | Sam           | ne Lend | er           |        |             | CD/Re   | edisc Red  | 'd Date  |     |              |
| Тур       | )e      |                          |        | ~            | Program       | n       |              |        | ~           | Docun   | nent Date  |          |     |              |
|           |         |                          |        |              | -             |         |              |        |             | Cleain  | a Dete     |          |     |              |
|           |         |                          | •      |              |               | Del     | .L           |        |             |         |            |          |     |              |

Click "OK" when the update is complete.

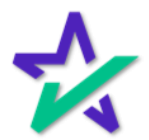

### DocMaster & DMO

# Reopen the same sample loan file, reprocess your sample loan package and select the DBK format.

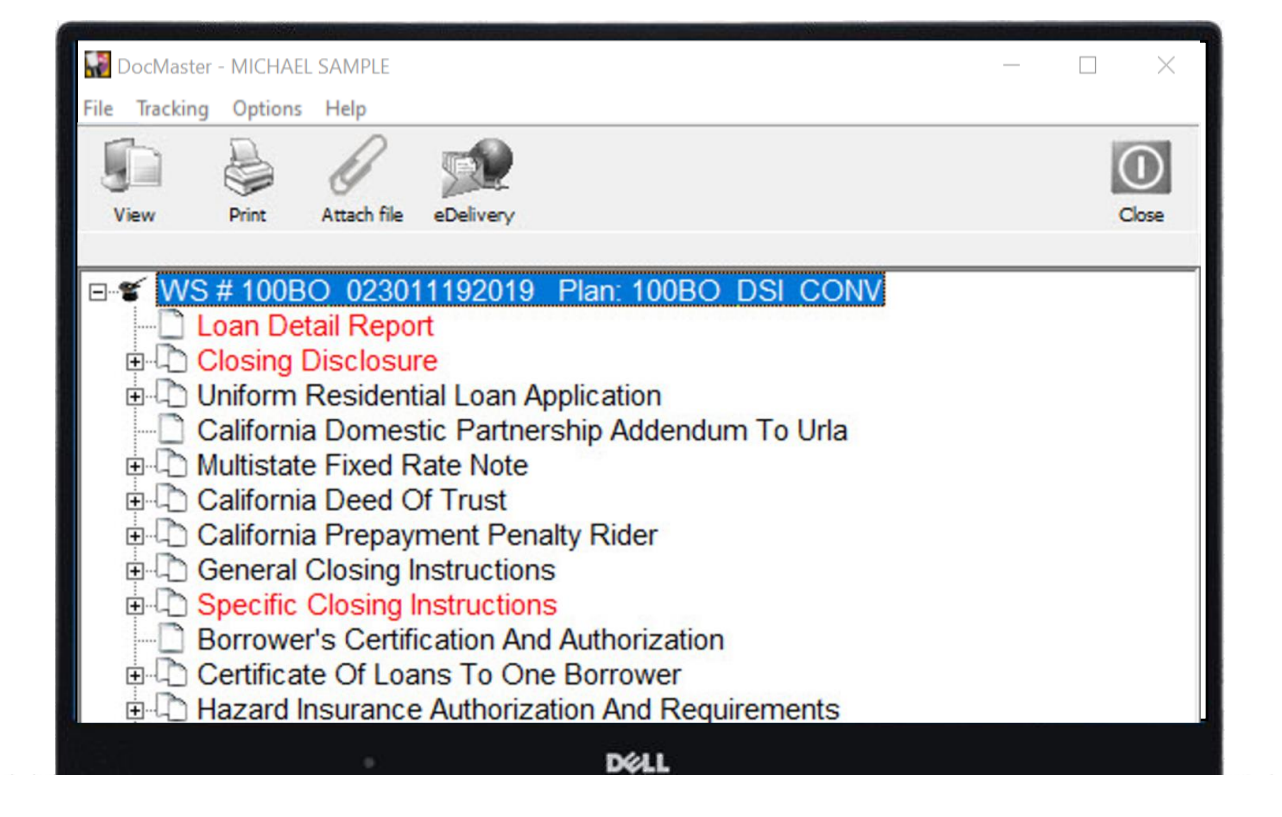

When viewing the documents, the forms that were affected by updating one or all sections of the lender profile will appear red as pictured here.

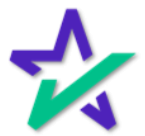